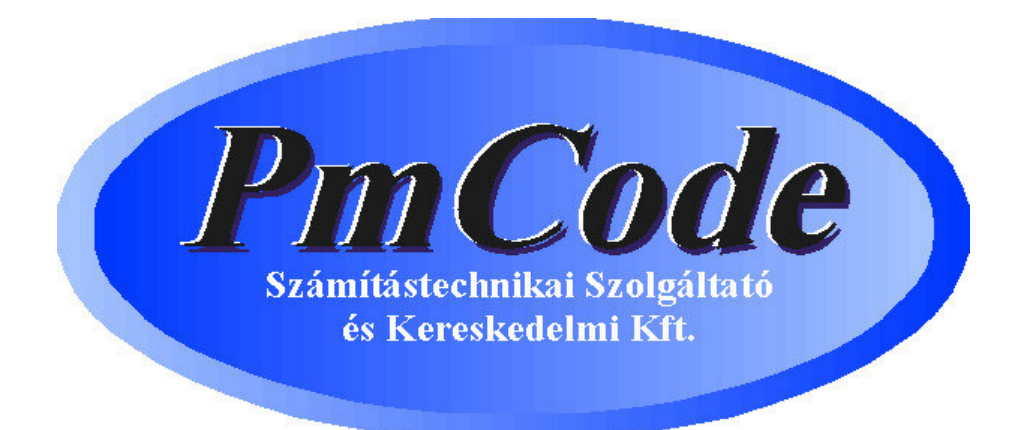

# Egyszeres Könyvvitel program

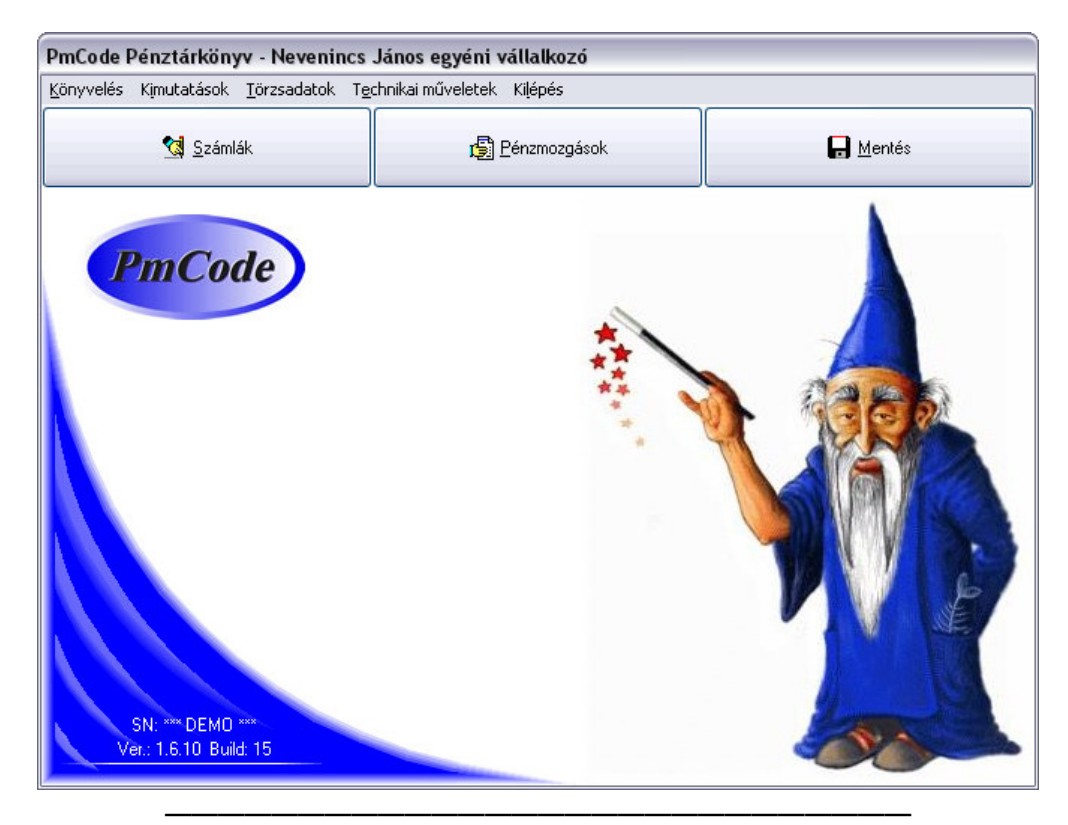

© PmCode Kft. – Egyszeres Könyvvitel

# Bevezetés

Üdvözöljük Önt a PmCode Kft. szoftvereit használók táborában. Ön most az Egyszeres Könyvvitel Windows alapú szoftver felhasználói kézikönyvét tartja kezében. Reméljük, ennek segítségével megismeri programunk előnyeit, megnyeri tetszését és megelégedéssel használja majd.

#### A program megfelel a számvitel és adózás jelenleg érvényben lévő jogszabályainak.

A kor követelményeinek megfelelően Windows alapokra épülve készült ezen rendszer, mely igyekszik mindenki egyéni elvárásainak eleget tenni.

Igyekeztünk könnyen kezelhető, gyorsan átlátható programot készíteni, mely a vállalkozásával kapcsolatos teendőket pontosan vezeti. A teljes rendszer használata segíti Önt vállalkozásával kapcsolatos naprakészségében.

| Minimális igény         | Javasolt konfiguráció      |
|-------------------------|----------------------------|
| Pentium III számítógép  | P IV számítógép            |
| 64 MB RAM               | 512 MB RAM                 |
| 20x CD ROM              | 52x CD ROM                 |
| SVGA LR-NI monitor      | TFT LCD                    |
| 10 GB HDD               | 60 GB HDD                  |
| DeskJet nyomtató        | HP Laser nyomtató          |
| Windows 98 op. Rendszer | Windows XP op. Rendszer    |
|                         | Internet elérési lehetőség |

# A rendszer hardverigénye

Hálózati használat esetén Microsoft Network.

# Általános Szabályok

A program egyes részeinek használatakor igyekeztünk azonos megjelenésű képernyőket alkotni. Ennek megfelelően a rendszer kezelőpultja a menüsoron található. Az almenükben a kezelőgombok a képernyő jobb oldalán helyezkednek el, itt választhatja ki az aktuális műveletnek megfelelő gombot.

A programban sárga mezővel jelezzük a kötelezően kitöltendő részeket és a keresőben az érvényes rendezőelvet. Minden olyan kitöltendő mező mögött, melyhez törzsadat tartozik, egy lenyitható menügomb található, melynek megnyomásakor a mezőbe rögzíthető adatok sokasága jelenik meg, meggyorsítva ezzel az adatfelvitelt.

A képernyő zsúfoltságának elkerülése érdekében bizonyos részeknél jobboldali görgetősávok találhatók. Ezek mozgatásával további kapcsolódó adatok láthatók. A jobb oldali kezelőgombok közül az inaktívak szürkék. Helytelen művelet esetén a program figyelmezteti az elvégzendő feladatra.

A kimutatások során a listák szűrőfeltételei szintén megadhatók a kiválasztó gomb segítségével. Törzsadatok és listák esetében is láthatók a képernyőn olyan kis négyzetek, melyekbe ⊠-t helyezve aktívvá tehetjük a mögé leírt feltételt.

# A rendszer felépítése

#### Könyvelés

Kimenő és beérkezett számlák analitikus nyilvántartása

#### Pénztárkönyv

Pénzmozgások vezetése, számlák rendezése

#### Kimutatások

- Pénztárkönyv készítése
- Számlák listája
- Számlák ÁFA-kulcsonkénti listája
- Rendezetlen számlák listája
- Jogcímenkénti összesítés

#### Törzsadatok

- ÁFA kulcsok karbantartása
- Fizetési módok
- Jogcímek (számlák, pénzmozgások pénztárkönyvbeli besorolása)
- Partnerek
- Pénzforgalmi helyek
- Tevékenységek

#### Technikai műveletek

- Adatbázis kiválasztása
- A könyvelendő cég adatai
- Regisztrációs szám beállítása
- Levelezés beállítása
- Adatbázis mentése
- Mentett adatbázis visszatöltése

# A rendszer használata

A program indítása a Windows startmenüjében, vagy az asztalon található ikonra történő dupla kattintással történik.

A programrendszer a pénztárkönyv könyvelése mellett egy komplett számlanyilvántartási rendszermodult is tartalmaz, mely szervesen összefügg az előzővel. Minden számlával kapcsolatos pénzmozgás (függetlenül fizetési módjától) a számla analitikus nyilvántartásába kerül, mert a rendszer az ÁFA nyilvántartás részletes kimutatását a program ezen részéből meríti majd. Minden számlához kapcsolódó pénzmozgás egyszerű módon rögzíthető, ezáltal a rendszer automatikusan vezeti a pénzmozgás értékének megfelelően a pénztárkönyvbe a tételeket. A bizonylatok rögzítése során lehetőség nyílik egy bizonylaton több számlát is pénzügyileg rendezetté tenni (pl.: egy banki kivonat), ezáltal a pénztárkönyvbe több sort is felvezetni.

Az ÁFA nyilvántartásban a 30 napon túli pénzügyileg nem teljesített kimenő számlák is figyelembe vannak véve.

# 1. Könyvelés

#### 1.1. Számlák

Számlák felvezetésekor a jobb oldali kezelősávban a felvitel gomb megnyomása után a képernyő felső részén a világoszöld területen megjelennek a kötelezően kitöltendő mezők. Amennyiben a vállalkozás csak egy tevékenységet folytat, akkor a program automatikusan felkínálja a tevékenységet, több tevékenység esetén a legördülő ablakkal bármikor változtatható ez. A számlatípus meghatározását szintén a legördülő sáv segítségével döntheti el. A számlaszám megadása, valamint a felajánlott dátum esetleges módosítása után a jobboldali részben aktív rendben gomb megnyomásával rögzítheti a számla fejlécének alapadatait. Ezután a képernyő kék részében villogó felvitel gomb megnyomása után tudja megadni a számlán szereplő partner nevét, melyet kiválaszthat a legördülősáv segítségével, vagy a legördülő sáv mögött található törzsadat gomb megnyomásakor bővítheti a partnertörzset és onnan a kiválaszt gombbal visszatérve meg kell adnia a számla fizetési módját az előzőekhez hasonló módszerrel.

| 🔰 Szám                                                              | ılák                                                                                               |               |                         |                |                                                                                                    |                                                                           |                                                                                               |                              |     | _ 🗆 🗙                                            |
|---------------------------------------------------------------------|----------------------------------------------------------------------------------------------------|---------------|-------------------------|----------------|----------------------------------------------------------------------------------------------------|---------------------------------------------------------------------------|-----------------------------------------------------------------------------------------------|------------------------------|-----|--------------------------------------------------|
| Tevéken<br>Kereske                                                  | <mark>ység</mark><br>delem                                                                         | Típu<br>V Bej | <b>is</b><br>övő számla | Szám<br>V BSZ- | laszám<br>0001234/06                                                                                                   | ;]                                                                        | Kelte<br>2006.08.15 📧 🧉                                                                       | Számla összege:<br>66 000,00 |     | P Felvitel                                       |
| Partner<br>Fiz.mód<br>Telj.idő<br>Fiz.hatidő<br>Szöveg<br>▶ Anyag é | Atlanta Bt.<br>Atutalás<br>2006.10.02 (19)<br>2006.10.02 (19)<br>2006.10.02 (19)<br>s árubeszerzés | v ci<br>S     | ÁFA-kulcs<br>20         | Nettó          | <ul> <li>Felvitel</li> <li>Módosítás</li> <li>Rendben</li> <li>Mégsem</li> <li>ÁFA</li> <li>000</li> <li>11</li> </ul> | Jogcím<br>Szöveg<br>ÁFA típusa<br>Nettó<br>ÁFA<br>Bruttó<br>Bruttó<br>000 | Anyag és árubeszerzés<br>Anyag és árubeszerzés<br>20%-os ÁFA-kulcs<br>55000<br>11000<br>66000 | Felvitel                     |     | Törlés Törlés Rendben K Mégsem Számla kerekítése |
| Szűrés<br>Kime                                                      | enő (                                                                                              | Beiövő        | ( Min                   | d              | Kere                                                                                                    | sés bizony                                                                | latszám szerint:                                                                              | 25 Mégsem                    | - F | rendezése<br>}endezettség<br>negtekintése        |
|                                                                     |                                                                                                    | 154m          | M-114                   | -              | <br>In                                                                                                    | 10                                                                        |                                                                                               | 1                            |     |                                                  |
| Bizonyi                                                             | at<br>101234/06                                                                                    | 2006.08.15    | 1Netto 55000            | Ara<br>11000   | втико<br>66000                                                                                                    | Atlanta Bt                                                                |                                                                                               |                              | -   |                                                  |
| KSZ06                                                               | 000056                                                                                             | 2006.09.01.   | 100000                  | 20000          | 120000                                                                                                    | Maratoni T                                                                | amás                                                                                          |                              |     |                                                  |
|                                                                     |                                                                                                    |               |                         |                |                                                                                                    |                                                                           |                                                                                               |                              |     | L Kilépés                                        |

A teljesítési idő és a fizetési határidő automatikusan felajánlásra kerül, amennyiben a fizetési mód mezőt kitöltve rákattint valamelyik dátummezőre. A dátummező végén található gomb segítségével egy naptár hívható elő, mely megkönnyíti az adott időpont kiválasztását. Természetesen billentyűzet segítségével is feltölthetőek az adott mezők. A rendben gomb lenyomás hatására a képernyő világoskék részében villogó felviteli mező azt jelzi, hogy a számlán szereplő tételeket hol lehet rögzíteni. Alkalmazva a felvitel gombot sárga, azaz kötelező kitöltésű mezővé változik a jogcím, melyet a legördülősáv segítségével választhatunk (mögötte látható a törzsablak gombja, ahol esetlegesen bővíthetjük a pénztárkönyv mozgástípusait). A szöveg mezőbe a program felkínálja a kiválasztott jogcím megnevezését, melyet természetesen módosíthat. Az ÁFA típusa szintén a legördülősáv segítségével választható és meg kell adni az adott tétel nettó vagy bruttó értékét. A program a másik két értéket automatikusan számolja. Amennyiben a számlán szerepel még olyan tétel, melyet más jogcímre kíván rögzíteni, akkor az előbb alkalmazott felvitel gomb újra lenyomásával újabb tételsort rögzíthet a számlára és itt természetesen lehetősége van más jogcímet alkalmazni. A számla végösszege a világoszöld mezőben a képernyő felső részében megtalálható. Több tétel szerepeltetése esetén a képernyő világoskék részében a fizetési határidő dátummezője alatt vannak felsorolva a számla tételei.

A felrögzített számla bekerül a számlanyilvántartásba, pénzügyi rendezése esetén a rendezett összeg automatikusan a pénztárkönyvbe rögzítődik az itt feltüntetett paramétereknek megfelelően. A képernyő alsó részében látható az eddig felrögzített összes számla, amit a szűrőgomb segítségével meg tud változtatni. A bizonylatszám szerinti keresésre bármikor lehetőség van. A számlák azonnali pénzügyi rendezésére is lehetősége van. Ezt a jobboldali kezelősávban található számlarendezések gomb lenyomásával teheti meg.

A kimenő számla tételsorainak rögzítésekor a bruttó összeg megadása esetén gyakran előfordulhat, hogy a nettó éték és az ÁFA értékének gépi kiszámítása során több tizedesjegyű értéket kap a tétel. Ennek egyszerűsítésére található a jobboldali kezelősávban a számla kerekítése nevű gomb, mely csak rögzített és nyugtázott tételek esetében működik. Ennek megnyomása hatására a program az adott tételsor nettó és bruttó ÁFA értékét egész számra kerekíti úgy, hogy a bruttó érték ne változzon. Ezt minden felrögzített tételsornál külön-külön kell alkalmazni.

Számla rendezése: Az előzőekben említett kerekítés gomb alatt található a számla rendezése nevű menügomb, mely lenyomásakor az alábbi kép jelenik meg.

| zámla rendezé | se           |   |
|---------------|--------------|---|
| Bizonylatszám | KSZ06-000056 |   |
| Dátum         | 2006.09.01 5 |   |
| Pénzforg.hely | Pénztár      | ~ |
| Összeg        | 120000       |   |

A program automatikusan felkínálja pénzügyi rendezési bizonylatszámnak az eredeti számla számát megkönnyítve ezzel a későbbi keresést, mert a pénztárkönyvben az ide beállított bizonylatszámon lesz rögzítve a tétel. A rendezési bizonylat dátuma a pénzügyi teljesítés tényleges időpontja, azaz a számla dátumaitól függetlenül ezen dátummal kerül a pénztárkönyvbe a tétel. Kötelező megadni egy pénzforgalmi helyet, melyet a törzsadatoknál a felhasználó által meghatározott pénzforgalmi helyek közül választhat ki a legördítősáv segítségével. A program által felkínált összeg a kiegyenlíteni kívánt számla éppen aktuális rendezetlen értékét mutatja, tehát esetleges résztörlesztések esetén csak a fennmaradó tartozást vagy követelést mutatja. A rendben gomb lenyomása után a program a pénztárkönyvbe rögzíti az adott tételt. Bármikor megtekinthető egy adott számla rendezettségi állapota, azaz a jobboldali kezelősávban látható számla rendezettsége nevű gomb lenyomása esetén automatikusan kinyílik egy részletező ablak, melyben látható számla jellemzői alatt a pénzügyi rendezésekhez kapcsolódó jellemzők sorozata. Természetesen több részletben történő rendezés esetén több sorban találhatjuk ezen megjelenő képernyőn a részrendezéseket.

Összegzésként elmondható, hogy a program ezen menüpontjába fel kell vezetni minden olyan beérkezett vagy kimenő számlát, melynek alapján pénzügyi teljesítés történik, különösen nagy figyelmet fordítva a számlák ÁFA besorolására, mert az ÁFA kimutatás a program ezen részéből gyűjti az adatokat elsődlegesen, mindemellett figyelembe véve a 30 napot meghaladó ki nem egyenlített számlákat is.

### 1.2. Pénzmozgások

A program ezen menüpontjában található minden olyan tétel, mely a pénztárkönyv alapját képezi. A megjelenő képernyő három részre tagolódik. A felső világoszöld részben a pénzmozgás irányára vonatkozó jelzés mellett a bizonylatszám, annak dátuma, valamint a tevékenység található. A jobboldali kezelősáv felvitel gombjára kattintva megadható a fentiekben felsorolt négy jellemző. A típus mezőben a legördülő menüből választhat a bevétel és kiadás közül. A bizonylat száma értelemszerűen megadható, a program ellenőrzi, hogy azonos típusú, azonos bizonylatszámú tétel nem fordulhat elő, azt rögzíteni sem lehet.

| 🔰 Pénzmoz                                                                                                    | zgások                          |                                                                                                    |                                                                                                    |                                                                                                    |                                                                                                    | _ 🗆 🔀                                                     |
|----------------------------------------------------------------------------------------------------|---------------------------------|----------------------------------------------------------------------------------------------------|----------------------------------------------------------------------------------------------------|----------------------------------------------------------------------------------------------------|----------------------------------------------------------------------------------------------------|-----------------------------------------------------------|
| Típus<br>Tevékenység                                                                                                    | Kiadás<br>Kereske               | delem                                                                                                    | Bizonylatszám BSZ<br>Dátum 2006                                                                                                    | 0001234/06 Bizo<br>08.15 ES 66                                                                                                    | nylat összege:<br>5 000,00                                                                                                    | Felvitel                                                  |
| Partner<br>Jogcím<br>Pénzforg.hely                                                                                                    | Atlanta E<br>Anyag é<br>Bankszá | 3t.<br>s árubeszerzés<br>imla                                                                                                    | Rendezett sz                                                                                                    | zámla száma BSZ-0001234/06 (r<br>Szöveg Anyag és árubeszerzés<br>Összeg 66000                                                                                                    | Felvitel                                                                                                    | Törlés                                                    |
| Pénzforgalmi<br>Bankszámla                                                                                                    | hely F                          | Partner neve<br>Atlanta Bt.                                                                                                    | Üsszeg<br>66                                                                                                    | Szöveg<br>000 Anyag és árubeszerzés                                                                                                    | Rendez(<br>BSZ-000                                                                                                    | \limsup Mégsem                                            |
|                                                                                                    |                                 |                                                                                                    |                                                                                                    |                                                                                                    |                                                                                                    |                                                           |
| Szűrés<br>O Bevétel                                                                                                    |                                 | 🔘 Kiadás                                                                                                    | <ul> <li>Mind</li> </ul>                                                                                                    | Keresés bizonylatszám szerint:                                                                                                    |                                                                                                    | Pénztárkönyv<br>nyomtatás                                 |
| Szűrés<br>Bevétel<br>Bizonylat                                                                                                    |                                 | ◯ <b>Kiadás</b><br>Dátum                                                                                                    | <b>⊙ Mind</b><br>Jogcím                                                                                                    | Keresés bizonylatszám szerint:                                                                                                    | Pénzforgalmi hely                                                                                                    | Pénztárkönyv<br>nyomtatás<br>Rendezettség                 |
| Szűrés<br>Bevétel<br>Bizonylat<br>0123                                                                                                    |                                 | C Kiadás<br>Dátum<br>2006.09.25.                                                                                                    | Mind<br>Jogcím<br>Alkalmazotti szerszámhasználat                                                                                                    | Keresés bizonylatszám szerint:<br>Szöveg<br>Alkalmazotti szerszámhasználat                                                                                                    | Pénzforgalmi hely                                                                                                    | Pénztárkönyv<br>nyomtatás<br>Rendezettség<br>megtekintése |
| Szűrés<br>Bevétel<br>Bizonylat<br>0123<br>101010                                                                                                    |                                 | C Kiadás<br>Dátum<br>2006.09.25.<br>2006.09.29.                                                                                                    | Mind Jogcím Alkalmazotti szerszámhasználat Adóalapba nem számító bevétel                                                                                                    | Keresés bizonylatszám szerint:<br>Szöveg<br>Alkalmazotti szerszámhasználat<br>más                                                                                                    | Pénzforgalmi hely<br>Pénztár<br>Pénztár                                                                                                    | Pénztárkönyv<br>nyomtatás<br>Rendezettség<br>megtekintése |
| Szűrés<br>Bevétel<br>Bizonylat<br>0123<br>101010<br>555                                                                                                    |                                 | <ul> <li>Kiadás</li> <li>Dátum</li> <li>2006.09.25.</li> <li>2006.09.28.</li> <li>2006.09.28.</li> </ul>                                                                                                    | Mind Jogcím Alkalmazotti szerszámhasználat Adóalapba nem számító bevétel Alkalmazotti myj. levonása                                                                                                    | Keresés bizonylatszám szerint:<br>Szöveg<br>Alkalmazotti szerszámhasználat<br>más<br>Alkalmazotti mvj. levonása                                                                                                    | Pénzforgalmi hely<br>Pénztár<br>Pénztár<br>Pénztár                                                                                                    | Pénztárkönyv<br>nyomtatás<br>Rendezettség<br>megtekintése |
| Szűrés<br>Bevétel<br>Bizonylat<br>0123<br>101010<br>555<br>asdf                                                                                                    |                                 | Kiadás           Dátum           2006.09.25.           2006.09.29.           2006.09.28.           2006.09.27.                                                                                                    | Mind Jogcím Alkalmazotti szerszámhasználat Adóalapba nem számító bevétel Alkalmazotti myi, levonása Adóalapba nem számító kiadás                                                                                                    | Keresés bizonylatszám szerint:<br>Szöveg<br>Alkalmazotti szerszámhasználat<br>más<br>Alkalmazotti mvj. levonása<br>Adóalapba nem számító kiadás                                                                                                    | Pénzforgalmi hely<br>Pénztár<br>Pénztár<br>Pénztár<br>Bankszámla                                                                                                  | Pénztárkönyv<br>nyomtatás<br>Rendezettség<br>megtekintése |
| Szűrés         Bevétel           Bizonylat         0123           101010         555           asdf         BSZ-000123                                                                                            | 4/06                            | <ul> <li>Kiadás</li> <li>Dátum</li> <li>2006.09.25.</li> <li>2006.09.29.</li> <li>2006.09.28.</li> <li>2006.09.27.</li> <li>2006.09.27.</li> <li>2006.08.15.</li> </ul>                                                                                                    | Mind Jogcím Alkalmazotti szerszámhasználat Adóalapba nem számító bevétel Alkalmazotti myi, levonása Adóalapba nem számító kiadás Anyag és árubeszerzés                                                                                                    | Keresés bizonylatszám szerint:<br>Szöveg<br>Alkalmazotti szerszámhasználat<br>más<br>Alkalmazotti mvj. levonása<br>Adóalapba nem számító kiadás<br>Anyag és árubeszerzés                                                                                                    | Pénzforgalmi hely<br>Pénztár<br>Pénztár<br>Pénztár<br>Bankszámla<br>Bankszámla                                                                                    | Pénztárkönyv<br>nyomtatás<br>Rendezettség<br>megtekintése |
| Szűrés<br>Bevétel<br>Bizonylat<br>0123<br>101010<br>555<br>asdf<br>BSZ-000123<br>gjoxx                                                                                                    | 4/06                            | Kiadás           Dátum           2006.09.25.           2006.09.29.           2006.09.28.           2006.09.27.           2006.08.15.           2006.09.22.                                                                                                    | Mind  Jogcím  Alkalmazotti szerszámhasználat  Adóalapba nem számító bevétel  Alkalmazotti myi, levonása  Adóalapba nem számító kiadás  Anyag és árubeszerzés  Alkalmazotti ebédtérítés                                                                                                    | Keresés bizonylatszám szerint:<br>Szöveg<br>Alkalmazotti szerszámhasználat<br>más<br>Alkalmazotti mvi, levonása<br>Adóalapba nem számító kiadás<br>Anyag és árubeszerzés<br>Alkalmazotti ebédtérítés                                                                                                    | Pénzforgalmi hely<br>Pénztár<br>Pénztár<br>Pénztár<br>Bankszámla<br>Bankszámla<br>Bankszámla                                                                      | Pénztárkönyv<br>nyomtatás<br>Rendezettség<br>megtekintése |
| Szűrés<br>Bevétel<br>Bizonylat<br>0123<br>101010<br>555<br>asdf<br>BSZ-000123<br>gjoxx<br>KSZ06-0000                                                                                                    | 4/06                            | Kiadás           Dátum           2006.09.25.           2006.09.29.           2006.09.28.           2006.09.27.           2006.09.27.           2006.09.27.           2006.09.22.           2006.09.22.           2006.09.21.                                                                                                    | Mind  Jogcím  Alkalmazotti szerszámhasználat  Adóalapba nem számító bevétel  Alkalmazotti myi, levonása  Adóalapba nem számító kiadás  Anyag és árubeszerzés  Alkalmazotti ebédtérítés  Adóba beszámító bevét.(ÁFA a.)                                                                                                    | Keresés bizonylatszám szerint:<br>Szöveg<br>Alkalmazotti szerszámhasználat<br>más<br>Alkalmazotti mvj. levonása<br>Adóalapba nem számító kiadás<br>Anyag és árubeszerzés<br>Alkalmazotti ebédtérítés<br>Adóalapba beszámító bevét (ÁFA                                                                                                    | Pénzforgalmi hely<br>Pénztár<br>Pénztár<br>Pénztár<br>Bankszámla<br>Bankszámla<br>Bankszámla<br>Pénztár                                                           | Pénztárkönyv<br>nyomtatás<br>Rendezettség<br>megtekintése |
| Szűrés<br>Bevétel<br>Bizonylat<br>0123<br>101010<br>555<br>asdf<br>BSZ-000123<br>gjoxx<br>KSZ06-0000<br>pb-01                                                                                                    | 4/06                            | Kiadás           Dátum           2006.09.25.           2006.09.28.           2006.09.28.           2006.09.27.           2006.09.27.           2006.09.27.           2006.09.21.           2006.09.22.           2006.09.22.           2006.09.20.                                                                                                    | Mind  Jogcím  Alkalmazotti szerszámhasználat  Adóalapba nem számító bevétel  Alkalmazotti myi, levonása  Adóalapba nem számító kiadás  Anyag és árubeszerzés  Alkalmazotti ebédtérítés  Adóba beszámító bevét.(ÁFA a.)  Alkalmazotti egyéb levonás                                                                               | Keresés bizonylatszám szerint:<br>Szöveg<br>Alkalmazotti szerszámhasználat<br>más<br>Alkalmazotti mvj. levonása<br>Adóalapba nem számító kiadás<br>Anyag és árubeszerzés<br>Alkalmazotti ebédtérítés<br>Adóalapba beszámító bevét (ÁFA<br>Alkalmazotti egyéb levonás xyx                                                                                                    | Pénzforgalmi hely<br>Pénztár<br>Pénztár<br>Pénztár<br>Bankszámla<br>Bankszámla<br>Bankszámla<br>Pénztár<br>Pénztár                                                | Pénztárkönyv<br>nyomtatás<br>Rendezettség<br>megtekintése |
| Szűrés<br>Bevétel<br>Bizonylat<br>0123<br>101010<br>555<br>asdf<br>BSZ-000123<br>gjoxx<br>KSZ06-0000<br>pb-01<br>pb-03                                                                                            | 4/06                            | Kiadás           Dátum           2006.09.25.           2006.09.28.           2006.09.28.           2006.09.27.           2006.09.27.           2006.09.27.           2006.09.27.           2006.09.21.           2006.09.22.           2006.09.20.           2006.09.20.           2006.09.20.                                                                                         | Mind  Jogcím  Alkalmazotti szerszámhasználat  Adóalapba nem számító bevétel  Alkalmazotti mvj. levonása  Adóalapba nem számító kiadás  Anyag és árubeszerzés  Alkalmazotti ebédtérítés  Adóba beszámító bevét.(ÁFA a.)  Alkalmazotti egyéb levonás  Áruértékesítés                                                               | Keresés bizonylatszám szerint:<br>Szöveg<br>Alkalmazotti szerszámhasználat<br>más<br>Alkalmazotti mvj. levonása<br>Adóalapba nem számító kiadás<br>Anyag és árubeszerzés<br>Alkalmazotti ebédtérítés<br>Adóalapba beszámító bevét. (ÁFA<br>Alkalmazotti egyéb levonás xyx                                                                                                   | Pénzforgalmi hely<br>Pénztár<br>Pénztár<br>Pénztár<br>Bankszámla<br>Bankszámla<br>Bankszámla<br>Pénztár<br>Pénztár<br>Pénztár                                     | Pénztárkönyv<br>nyomtatás<br>Rendezettség<br>megtekintése |
| Szűrés<br>Bevétel<br>Bizonylat<br>0123<br>101010<br>555<br>asdf<br>BSZ-000123<br>gjoxx<br>KSZ06-0000<br>pb-01<br>pb-03<br>pk-01                                                                                   | 4/06                            | Kiadás           Dátum           2006.09.25.           2006.09.29.           2006.09.28.           2006.09.27.           2006.09.27.           2006.09.27.           2006.09.27.           2006.09.27.           2006.09.20.           2006.09.20.           2006.09.20.           2006.09.20.           2006.09.20.           2006.09.20.                                             | Mind  Jogcím  Alkalmazotti szerszámhasználat  Adóalapba nem számító bevétel  Alkalmazotti mvj. levonása  Adóalapba nem számító kiadás  Anyag és árubeszerzés  Alkalmazotti ebédtérítés  Adóba beszámító bevét.(ÁFA a.)  Alkalmazotti egyéb levonás  Áruértékesítés  Adóalapba nem számító kiadás                                 | Keresés bizonylatszám szerint:<br>Szöveg<br>Alkalmazotti szerszámhasználat<br>más<br>Alkalmazotti mvj. levonása<br>Adóalapba nem számító kiadás<br>Anyag és árubeszerzés<br>Alkalmazotti ebédtérítés<br>Adóalapba beszámító bevét. (ÁFA<br>Alkalmazotti egyéb levonás xyx<br>Áruértékesítés (értékes áru)<br>Adóalapba nem számító kiadás                                   | Pénzforgalmi hely<br>Pénztár<br>Pénztár<br>Pénztár<br>Bankszámla<br>Bankszámla<br>Bankszámla<br>Pénztár<br>Pénztár<br>Pénztár<br>Pénztár                          | Pénztárkönyv<br>nyomtatás<br>Rendezettség<br>megtekintése |
| Szűrés           Bizonylat           0123           101010           555           asdf           BSZ-000123           gjoxx           KSZ06-0000           pb-01           pb-03           pk-01           pk-01 | 4/06                            | Kiadás           Dátum           2006.09.25.           2006.09.28.           2006.09.28.           2006.09.27.           2006.09.27.           2006.09.27.           2006.09.27.           2006.09.27.           2006.09.20.           2006.09.20.           2006.09.20.           2006.09.20.           2006.09.20.           2006.09.20.           2006.09.20.           2006.09.20. | Mind  Jogcím  Alkalmazotti szerszámhasználat  Adóalapba nem számító bevétel  Alkalmazotti mvj. levonása  Adóalapba nem számító kiadás  Anyag és árubeszerzés  Alkalmazotti ebédtérítés  Adóba beszámító bevét.(ÁFA a.)  Alkalmazotti egyéb levonás  Áruértékesítés  Adóalapba nem számító kiadás  Alkalmazotti EGYÉB levon. bef. | Keresés bizonylatszám szerint:<br>Szöveg<br>Alkalmazotti szerszámhasználat<br>más<br>Alkalmazotti mvj. levonása<br>Adóalapba nem számító kiadás<br>Anyag és árubeszerzés<br>Alkalmazotti ebédtérítés<br>Adóalapba beszámító bevét. (ÁFA<br>Alkalmazotti egyéb levonás xyx<br>Áruértékesítés (értékes áru)<br>Adóalapba nem számító kiadás<br>Alkalmazotti EGYÉB levon. bef. | Pénzforgalmi hely<br>Pénztár<br>Pénztár<br>Pénztár<br>Bankszámla<br>Bankszámla<br>Bankszámla<br>Pénztár<br>Pénztár<br>Pénztár<br>Pénztár<br>Pénztár<br>Bankszámla | Pénztárkönyv<br>nyomtatás<br>Rendezettség<br>megtekintése |

Amennyiben a törzsadatok között több tevékenységet is megjelölt, azok közül választhat. Egy tevékenységgel rendelkező vállalkozás esetében ez automatikusan kitöltődik. A rendben gomb lenyomása után a jobboldali kezelősávtól kissé balra található egy aktív felvitel gomb, melyet megnyomva kötelező jelleggel meg kell adni a bizonylathoz kapcsolódó partnert, melyet a legördítősáv használatával a név első karaktereinek lenyomása után egyszerűen és gyorsan kiválaszthat. A jogcím szintén kiválasztható a pénztárkönyv mozgástípusaiban meghatározott tételek közül. Felhívjuk a figyelmét arra, hogy itt csak és kizárólag olyan jogcímkódok közül választhat, melyek a típus alapján az adott pénzmozgási irányra vonatkoznak és nem tartalmaznak ÁFA-t. (ÁFA tartalommal rendelkező számlákat a számlák menüpontban kell rögzíteni, ott lehet pénzügyileg rendezni, ezáltal kerül ide, vagy lehetőség nyílik arra, hogy a rendezést itt utólagosan, későbbi időpontban rögzítse.)

A pénzforgalmi hely kiválasztása is törzsből történhet. A rendezendő számla számát be lehet írni, de a mező mögött található kiválasztó gomb hatására a program felkínálja az adott partner számláit. A kinyíló ablakból a számlát kiválasztva a program a szöveg mezőbe felkínálja a jogcím megnevezését, ami természetesen módosítható. A szöveg mezőben található rész kerül a naplófőkönyv tételsorának megnevezés mezőjébe. Kapcsolódó számla választása esetén az összeg mezőbe a program felkínálja az adott számla pénzügyileg még nem rendezett részét, más esetekben a felhasználónak kell megadnia a tételsor értékét. A rendben gomb lenyomása után lehetőség van ugyanezen bizonylatszámra újabb tételt rögzíteni, amelynek más partnerhez és jogcímhez történő kapcsolódása lehetséges. Gyakorlatilag egy banki kivonat azonos irányú pénzmozgásait egy bizonylatszámot, több tételsor rögzítésével el lehet érni.

A világosabb zöld mezőben felsorolásszerűen láthatóak az adott bizonylathoz rögzített tételsorok. A kép alsó felében az összes eddig rögzített bizonylat található. Lehetőség van a szűrés feliratnál található bevétel, kiadás, mind szűrők közül választania a rádiógomb segítségével. Külön keresőmező áll rendelkezésre konkrét bizonylatszám gyorskeresésére. A nyomtatás gomb a képernyő jobboldali kezelőrészében a pénztárkönyv elkészítésének lehetőségét jelzi. A felhasználó által megadható időintervallumra kérhető le a pénztárkönyv és lehetőség van több tevékenység esetében egyetlen tevékenységre is kinyomtatni azt.

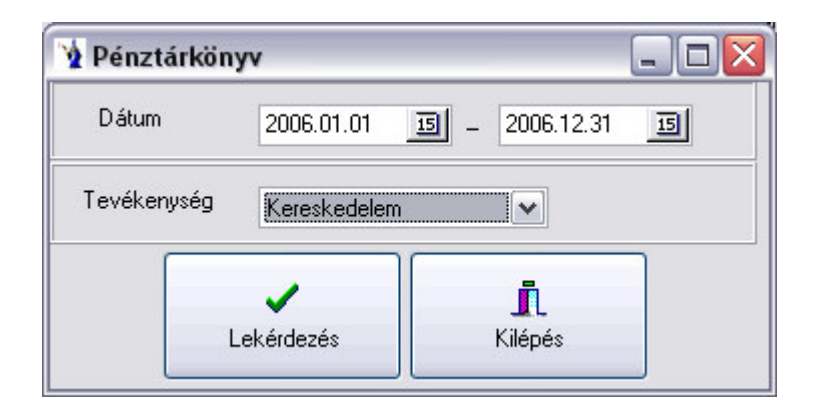

# 2. Kimutatások

#### 2.1. Pénztárkönyv

A pénzmozgások menüben található nyomtatási gomb gyakorlatilag ezen kimutatással teljesen megegyező, azaz itt is lekérhető a pénztárkönyv. A gyűjtés időintervallumának meghatározása mellett lehetőség van tevékenységet választani, amennyiben több tevékenységgel rendelkezik. Ilyen esetekben a kinyomtatott pénztárkönyv csak egy tevékenység bizonylatait rendszerezi pénztárkönyv formában. A tevékenysége természetesen nem kötelező kitölteni ekkor minden tevékenység bizonylata benne lesz a pénztárkönyvben.

| Nevenin  | cs János egyé | ni vállalkoz | ó                              |                 |                                   | PÉ                                  | NZTÁRKÖNYV<br>Kereskedelem |            |                          |                          |              |                                |                  |                |           |
|----------|---------------|--------------|--------------------------------|-----------------|-----------------------------------|-------------------------------------|----------------------------|------------|--------------------------|--------------------------|--------------|--------------------------------|------------------|----------------|-----------|
|          |               |              |                                |                 |                                   | 2006                                | .01.01 - 2006.12.3         | l9         | _                        |                          |              |                                |                  | lapszám:       | 1/1       |
|          |               |              |                                |                 |                                   | BE                                  | VÉTEL                      |            |                          |                          |              | KIADAS                         |                  |                |           |
| Sorszám  | Bizonylat     | Dátum        | Szöveg                         |                 | Adóalapba<br>beszámító<br>bevétel | Adóalapba<br>nem számító<br>bevétel | Fizetendo ÁFA              | Összesen   | Anyag és<br>árubeszerzés | Munkabér és<br>közterhei | Egyéb kiadás | Adóba nem<br>számító<br>kiadás | Levonandó<br>ÁFA | Szem.jöv.kivét | Összesen  |
| 2006.08  |               |              |                                | áthozat:        | 0,00                              | 0,00                                | 0,00                       | 0,00       | 0,00                     | 0,00                     | 0,00         | 0,00                           | 0.00             | 0,00           | 0,00      |
| 1 B:     | SZ-0001234/06 | 2006.08.15.  | Anyag és árubeszerzés          |                 | 0,00                              | 0,00                                | 0,00                       | 0,00       | 55 000,00                | 0,00                     | 0,00         | 0,00                           | 11 000,00        | 0,00           | 66 000,00 |
|          |               |              |                                | hónap összesen: | 0,00                              | 0,00                                | 0,00                       | 0,00       | 55 000,00                | 0.00                     | 0,00         | 0,00                           | 11 000,00        | 0,00           | 66 000,00 |
| 2006.09. |               |              |                                |                 |                                   |                                     |                            |            |                          |                          |              |                                |                  |                |           |
| 2 K      | SZ06-000056   | 2006.09.01.  | Adóalapba beszámító bevét (ÁFA |                 | 100 000,00                        | 0,00                                | 20 000,00                  | 120 000,00 | 0,00                     | 0,00                     | 0,00         | 0,00                           | 0,00             | 0,00           | 0,00      |
| 3 pr     | -be 01        | 2006.09.01.  | Alkalmazotti mvj. levonása     |                 | 0,00                              | 2 360,00                            | 0,00                       | 2 360,00   | 0,00                     | 0,00                     | 0,00         | 0,00                           | 0,00             | 0,00           | 0,00      |
| 4 pb     | o-01          | 2006.09.20.  | Alkalmazotti egyéb levonás xyx |                 | 0,00                              | 300,00                              | 0,00                       | 300,00     | 0,00                     | 0,00                     | 0,00         | 0,00                           | 0,00             | 0,00           | 0,00      |
| 5 pb     | p-03          | 2006.09.20.  | Áruértékesítés (értékes áru)   |                 | 20,00                             | 0,00                                | 0,00                       | 20,00      | 0,00                     | 0,00                     | 0,00         | 0,00                           | 0,00             | 0,00           | 0,00      |
| 6 pb     | k-01          | 2006.09.20.  | Adóalapba nem számító kiadás   |                 | 0,00                              | 0,00                                | 0,00                       | 0,00       | 0,00                     | 0,00                     | 0,00         | 2 000,00                       | 0,00             | 0,00           | 2 000,00  |
| 7 pb     | k-01          | 2006.09.20.  | Alkalmazotti EGYÉB levon. bef. |                 | 0,00                              | 0,00                                | 0,00                       | 0,00       | 0,00                     | 0,00                     | 0,00         | 2 266,00                       | 0,00             | 0,00           | 2 266,00  |
| 8 pb     | k-02          | 2006.09.20.  | Alkalmazotti egyéb kifizetés   |                 | 0,00                              | 0,00                                | 0,00                       | 0.00       | 0,00                     | 0,00                     | 0,00         | 3 206,00                       | 0,00             | 0,00           | 3 206,00  |
|          |               |              |                                | hónap összesen: | 100 020,00                        | 2 660,00                            | 20 000,00                  | 122 680,00 | 0,00                     | 0,00                     | 0,00         | 7 472,00                       | 0,00             | 0,00           | 7 472,00  |
|          |               |              |                                | mind összesen:  | 100 020,00                        | 2 660,00                            | 20 000,00                  | 122 680,00 | 55 000,00                | 0,00                     | 0,00         | 7 472,00                       | 11 000,00        | 0,00           | 73 472,00 |

Nyomtatās idaja: 2006.10.25. © PmCode Kft - EK

Keizitő

#### 2.2. Számlák listája

Egy menüponton belül készíthetők el kimenő, vagy a bejövő számlák listája. Az egérrel rá kell kattintani a megfelelő használni kívánt rádiógombra, ezután megadható a számlák keltének időintervalluma, valamint a teljesítés időintervalluma. Ezen teljesítés nem a pénzügyi teljesítést jelenti. Kiválasztható egy partner, de a mező üresen hagyásával minden partner számlája lekérhető. Szűkítő feltételként megadható még fizetési mód, amelyet szintén nem kötelező kitölteni.

#### SZÁMLÁK LISTÁJA

#### Kimenő számlák Időszak: 2006.01.01 - 2006.12.31

| Teljesítés ideje: 2006.01.01 - 2006.12.31 |                |             |             |             |          |          |        |          |  |
|-------------------------------------------|----------------|-------------|-------------|-------------|----------|----------|--------|----------|--|
| Bizonylat száma                           | Partner        | Kelte       | Telj.idõ    | Fiz.hat.idõ | Fizmód   | Nettó    | ÁFA    | Bruttó   |  |
| KSZ06-000056                              | Maratoni Tamás | 2006.09.01. | 2006.09.01. | 2006.09.01. | Készpénz | 1 000,00 | 200,00 | 1 200,00 |  |
| KSZ06-000057                              | Gyakorló Kft.  | 2006.09.11. | 2006.10.09. | 2006.10.09. | Átutalás | 850,00   | 170,00 | 1 020,00 |  |
|                                           |                |             |             | Össz        | esen:    | 1 850,00 | 370,00 | 2 220,00 |  |

© PmCode Kft. – Egyszeres Könyvvitel

### 2.3. Számlák ÁFA listája

A felkínált lehetőségek közül ki kell választani, hogy kimenő vagy bejövő számlákkal kapcsolatos ÁFA kimutatást kér, meg kell határozni a számlák teljesítésének időintervallumát, tetszés szerint szűkíthető a lista akár egyfajta fizetési módra és meg kell jelölni a program által felkínált törzsben szereplő ÁFA típusok közül azokat, melyeket a listán szerepeltetni kíván. Felhívjuk a figyelmét arra, hogy egyszerre csak három ÁFA típus jelölhető be! Erre egyébként a program is figyelmezteti.

| Nevenincs János egyéni vállalkozó Kímenő számlák ÁFA-kulcsonkénti kímutatása |             |              |              |                |                |              |       |           |          |            |           |               |                |
|------------------------------------------------------------------------------|-------------|--------------|--------------|----------------|----------------|--------------|-------|-----------|----------|------------|-----------|---------------|----------------|
| 2006.01.01 - 2006.12.31                                                      |             |              |              |                |                |              |       |           |          |            |           |               |                |
| Számlaszám                                                                   | Kelte       | ÁFA esedé-   | Fizetési mód | Partner neve   |                | <u>5%-05</u> |       | 15%-0     |          | 20%-0      | £         |               |                |
|                                                                              |             | kesség napja |              |                |                | alap         | érték | alap      | érték    | alsp       | érték     | alsp összesen | érték összesen |
| 1234                                                                         | 2006.03.21. | 2006.03.21.  | Készpénz     | Soós Béla      |                | 0,00         | 0,00  | 10 000,00 | 2 000,00 | 0,00       | 0,00      | 10 000,00     | 2 000,00       |
| KSZ06-000056                                                                 | 2006.09.01. | 2006.09.01.  | Készpénz     | Maratoni Tamás |                | 0,00         | 0,00  | 0,00      | 0,00     | 100 000,00 | 20 000,00 | 100 000,00    | 20 000,00      |
| KSZ06-000057                                                                 | 2006.09.11  | 2006.10.09.  | Átutalás     | Gyakorló Kft.  |                | 0,00         | 0,00  | 0,00      | 0,00     | 85 000,00  | 17 000,00 | 85 000,00     | 17 000,00      |
| ksz-005                                                                      | 2006.06.28. | 2006.06.28.  | Készpénz     | Gyakorló Kft.  |                | 111,00       | 6,00  | 0,00      | 0,00     | 0,00       | 0,00      | 111,00        | 6,00           |
|                                                                              |             |              |              |                | Mind összesen: | 111,00       | 6,00  | 10 000,00 | 2.000,00 | 185 000,00 | 37 000,00 | 195 111,00    | 39 006,00      |

#### 2.4. Rendezetlen számlák

Nyommus idaja: 2006.30.23, 10:31-25

A már jól ismert módszerrel, a feltételrendszer felhasználó által történő tetszőleges megadása után lekérhetők a rendezetlen vevői vagy szállítói számlák adott számlaintervallumban és akár egy partnerre vonatkoztathatóan is.

o PasCode Kh - Pearminneyv - Ver.: 1.6.10 Build: 15 - Sa: \*\*\* DEMO \*\*\*

Neurof

#### RENDEZETLEN SZÁMLÁK LISTÁJA

Kimenő számlák Időszak: 2006.01.01 - 2006.12.31

|                 | Időszak: 2006.01.01 - 2006.12.31          |             |             |             |        |          |          |  |  |  |
|-----------------|-------------------------------------------|-------------|-------------|-------------|--------|----------|----------|--|--|--|
|                 | Teljesítés ideje: 2006.01.01 - 2006.12.31 |             |             |             |        |          |          |  |  |  |
| Bizonylat száma | Partner                                   | Kelte       | Telj.idõ    | Fiz hat idõ | Nettó  | Bruttó   | Rendezés |  |  |  |
| KSZ06-000057    | Gyakorló Kft.                             | 2006.09.11. | 2006.10.09. | 2006.10.09. | 850,00 | 1 020,00 |          |  |  |  |
|                 |                                           |             |             | Összesen:   | 850,00 | 1 020,00 |          |  |  |  |

<sup>©</sup> PmCode Kft. – Egyszeres Könyvvitel

#### 2.5. Jogcímenkénti összesítés

Megadható az összesítésnek az időintervalluma, szűkíthető a lista egy tevékenységre is, valamit lehetőség van tételes vagy összesített formátumú kimutatásra. Tételes kimutatás esetén is a jogcímek összesítve vannak, viszont láthatók az adott összeghez tartozó tételek. Az összesített (nem tételes) kimutatás esetén a lista csak az adott jogcím összesített értékét jeleníti meg egy sorban, természetesen minden adott időintervallumban használt jogcím összegző sora rajta lesz a kimutatáson.

| Nevenincs János         | egyéni vállall | sozó                                                             |             |                                   | JOGCÍM                              | ENKÉNTI ÖSSZE          | SÍTÔ     |                          |                          |              |                                |                  |                |          |
|-------------------------|----------------|------------------------------------------------------------------|-------------|-----------------------------------|-------------------------------------|------------------------|----------|--------------------------|--------------------------|--------------|--------------------------------|------------------|----------------|----------|
|                         |                |                                                                  |             |                                   | 200                                 | e en en la concentra : |          |                          |                          |              |                                |                  | lapszám:       | 1/1      |
|                         |                |                                                                  |             | ,                                 | 200                                 | 0.01.01 - 2000.12.5    |          |                          |                          |              |                                |                  |                |          |
|                         |                |                                                                  |             |                                   | BE                                  | VÉTEL                  |          |                          |                          |              | KLAD.IS                        |                  |                |          |
| Bizonylat               | Dinum          | Szöveg                                                           |             | Adóalapba<br>beszámító<br>bevétel | Adóalapba<br>nem számító<br>bevétel | Fizetendo ÁFA          | Összesen | Anyag és<br>árubeszerzés | Munkabér és<br>közterhei | Egyéb kiadás | Adóba nem<br>számító<br>kiadás | Levonandó<br>ÁFA | Szem.jöv.kivét | Összesen |
| Adóalapba nem számító   | kiadás         |                                                                  |             |                                   |                                     |                        |          |                          |                          |              |                                |                  |                |          |
| pk-01                   | 2006.09.20     | Adóslapba nem számító kiadás                                     |             | 0,00                              | 0.0                                 | 0.00                   | 0.00     | 0,00                     | 0.00                     | 0,00         | 20.00                          | 0.00             | 0.00           | 20,00    |
|                         |                | Adóalapba nem számító kiadás                                     | ÖLIZƏSƏD    | 0.00                              | 0.0                                 | 0.00                   | 0.00     | 0,00                     | 0.00                     | 0,00         | 20.00                          | 0.00             | 0,00           | 20,00    |
| Adóba beszámító bevét   | (ÁFA a.)       |                                                                  |             |                                   |                                     |                        |          |                          |                          |              |                                |                  |                |          |
| KSZ06-000056            | 2006.09.01.    | Adázlapba beszámító bevét (ÁFA<br>Adóba beszámító bevét (ÁFA a.) | ósszesen:   | 1 000.00<br>1 000.00              | 0,0                                 | 0 200.00<br>200.00     | 1 200,00 | 0.00                     | 0.00<br>00.0             | 0,00         | 0,00<br>0,00                   | 0.00             | 0.00<br>0.00   | 0.00     |
|                         |                |                                                                  |             |                                   | 0.0                                 | 2                      | 1 200,00 | 0.00                     |                          | 0,00         |                                | 0.00             |                | 0.00     |
| Alkalmazotti egyeb kifi | zetes          |                                                                  |             |                                   |                                     |                        |          |                          |                          |              |                                |                  |                |          |
| px-02                   | 2006.09.20     | Alkalmazotti egyeb kifizetes<br>Alkalmazotti egyéb kifizetes     | ősszesez.   | 0.00                              | 0,0                                 | 0,00                   | 0,00     | 0,00                     | 0,00                     | 0,00         | 32,06                          | 0.00             | 0,00           | 32,00    |
| Alleshmanni DGVÉD I     | and had        |                                                                  |             |                                   |                                     |                        |          |                          |                          |              |                                |                  |                |          |
| Nissillazolu correp a   | 2005.09.20     | Alkalmanoni EGYEB lavon, hef.                                    |             | 0.00                              | 0.0                                 | 0.00                   | 0.00     | 0.00                     | 0.00                     | 0.00         | 22.65                          | 0.00             | 0.00           | 22.66    |
|                         | 2007.07.20     | Aikalmazotti EGYÉB levon, bef.                                   | ősszesen:   | 0.00                              | 00                                  | 0.00                   | 0.00     | 0.00                     | 0.00                     | 0.00         | 22,66                          | 0.00             | 0.00           | 22.66    |
| Alkalmazotti egyéb leva | ociás          |                                                                  |             |                                   |                                     |                        |          |                          |                          |              |                                |                  |                |          |
| pb-01                   | 2006.09.20     | Alkalmazotti egyéb levonás xyx                                   | Acoracan    | 0,00                              | 3,0                                 | 0,00                   | 3,00     | 0,00                     | 0,00                     | 0,00         | 0,00                           | 0.00             | 0,00           | 0,00     |
|                         |                | Aikālmazoru egyeo ievonas                                        |             |                                   | 3.0                                 | )                      | 3.00     | 0.00                     |                          | 0,00         | ****                           | 0.00             | v.vv           | 0,00     |
| Alkalmazotti mvi, levor | 2858           |                                                                  |             |                                   |                                     |                        |          |                          |                          |              |                                |                  |                |          |
| pt-oe ut                | 2006.09.01     | Alkalmazotti mvj. levonása<br>Alkalmazotti mvj. levonása         | őstzesen:   | 0.00                              | 23.0                                | 0.00                   | 23,80    | 0.00                     | 0.00                     | 0,00         | 0,00                           | 0.00             | 0.00           | 000      |
| (                       |                |                                                                  |             |                                   | 41.0                                | •                      | 29,00    | 2,00                     |                          | 0,00         |                                | 4.00             |                | 0.00     |
| R\$7,000131108          | 2006.02.15     | Anne ás imhaceartás                                              |             | 0.00                              | 0.0                                 | 0.00                   | 0.00     | 550.00                   | 0.00                     | 0.00         | 0.00                           | 130.00           | 0.00           | 660.00   |
|                         | 2000.08 17     | Anyag és árubeszerzés                                            | ósszesen.   | 0.00                              | 0.0                                 | 0.00                   | 0.00     | 550.00                   | 0.00                     | 0.00         | 0.00                           | 110.00           | 0.00           | 559.00   |
| Arméntékesítés          |                |                                                                  |             |                                   |                                     |                        |          |                          |                          |              |                                |                  |                |          |
| pb-03                   | 2006.09.20     | Árnértékesítés (értékes áru)                                     |             | 0,20                              | 0,0                                 | 0,00                   | 0,20     | 0.00                     | 0.00                     | 0,00         | 0,00                           | 0.00             | 0,00           | 0.00     |
|                         |                | Åruertekesites                                                   | ősszesen:   | 0,20                              | 6.0                                 | 0,00                   | 0.20     | 0,00                     | 0.00                     | 0,00         | 0.00                           | 0.00             | 0,00           | 0.00     |
|                         |                | ania.                                                            | d összesen: | 1 000,20                          | 25.6                                | 200,00                 | 1 226,80 | \$50,00                  | 0,00                     | 0,00         | 74,72                          | 110,00           | 0.00           | 734,72   |

Nyommutes idaja: 2006.10.25. © PhilCada Kft - EK

# 3. Törzsadatok

### 3.1. ÁFA kulcsok

A rendszer alapértelmezésben tartalmazza az aktuális jogszabályok szerint használható ÁFA kulcsokat, de ezeket természetesen bármikor lehetőség van bővíteni. A felvitel gomb megnyomása után az ÁFA kód és az ÁFA kulcs megadásával egyidejűleg egy megnevezéssel kell ellátni a rögzíteni kívánt új tételt. A program lehetőséget ad egyféle ÁFA kulcs többszöri szerepeltetésére is. (Pld. 0%-os kulcs az adómentes, a közösségen belüli értékesítés, az export, stb.)

| FA-kód:                 |             | 9                    | 🐴 Felvitel  |
|-------------------------|-------------|----------------------|-------------|
| (FA-kulos:<br>legnevezé | S: Vissza r | 0 %                  | 👸 Módosítás |
| -                       |             |                      | Törlés      |
| Kód                     | ÁFA-kulcs   | Megnevezés           | 🖌 🖌 Rendben |
| 1                       | 5           | 5%-os fizetendő ÁFA  |             |
| 2                       | 15          | 15%-os fizetendő ÁFA | 🕺 🕅 🕅 🕅 🕅   |
| 3                       | 20          | 20%-os visszaig. ÁFA |             |
| 4                       | 20          | 20%-os fizetendő ÁFA |             |
| 5                       | 15          | 15%-os visszaig. ÁFA |             |
| 6                       | 5           | 5%-os visszaig. ÁFA  |             |
| 7                       | 0           | Tárgyi adómentes     |             |
| 8                       | 0           | Alanyi adómentes     | 👖 Kilépés   |
|                         |             |                      | 8           |

ÁFA lista is nyomtatható a programból, ezen a kimutatáson a felvezetett ÁFA-kulcsok lesznek megjelenítve.

#### 3.2. Fizetési módok

A programban alaphelyzetben három fizetési mód található. Tetszőlegesen bővítheti bárki ezen törzsadatot, a fizetési mód kódjának és nevének megadásával. Természetesen két azonos kódú vagy megnevezésű fizetési mód nem létezhet.

| Kód:   | K              | 💾 Felvitel  |
|--------|----------------|-------------|
| degnev | ezés: Készpénz | 🚯 Módosítás |
| Kód    | Név A          | Törlés      |
| А      | Átutalás       | 2 D         |
| С      | Csekk          | - Rendben   |
| ĸ      | Készpénz       | 🔀 Mégsem    |
|        | =              | c           |
|        |                | 👖 Kilépés   |

#### 3.3. Jogcímek

A program alapjait és felépítését nagymértékben meghatározza a jogcímek törzsadat állománya. Gyakorlatilag a pénztárkönyv mozgástípusai szerepelnek itt. Alapértelmezésben jónéhány mozgás jogcímkód található a programrendszerben. Ezek változtatása és bővítése nélkül is lehetőség van pénztárkönyv vezetésére. Természetesen a bővítés szuverén joga és javasolt is azon esetekben, amikor a pénztárkönyv egy rovatába több, különféle tétel kerül rögzítésre, melyeket csoportosítani kellene akár a bevallás, akár a vállalkozás gazdaságosságának vizsgálata céljából. A mozgástípus kódja és megnevezésének kitöltése a felhasználóra van bízva. Ezután választani kell a képernyőn két részre taglalt pénztárkönyvi rovatok közül, hogy az adott jogcímhez tartozó mozgás mely pénztárkönyvi oszlopokat érinti. Bevétel esetén a képernyő baloldali részében látható mályvaszínű háttérrel rendelkező részben kell bejelölni a bevételi típust a rádiógomb segítségével (rákattintva az adott megnevezés előtt található jelölőgombra), valamint a fizetendő ÁFA mező előtt található jelölőnégyzetbe egy pipát kell tenni akkor, ha az adott mozgástípushoz tartozó bizonylatok ÁFA-t is tartalmazhatnak. Amennyiben a jogcím kiadással kapcsolatos, akkor a képernyő jobboldali részében található pénztárkönyvi rovatok közül választhat. Itt is lehetőség van megjelölni, amennyiben levonandó áfa kapcsolódhat a jogcímhez.

| Jogcímek                                                      |                                                                                                    |                 |          |         |  |  |  |  |  |  |  |
|---------------------------------------------------------------|----------------------------------------------------------------------------------------------------|-----------------|----------|---------|--|--|--|--|--|--|--|
| Kód 10 Név Adóba beszámító bevé                               | Felvitel                                                                                                    |                 |          |         |  |  |  |  |  |  |  |
| ◯ Egyik sem                                                   | 🚯 Módosítás                                                                                                    |                 |          |         |  |  |  |  |  |  |  |
| Adóalapba beszámító bevétel     Adóalapba pem számító bevétel | Törlés                                                                                                    |                 |          |         |  |  |  |  |  |  |  |
| <ul> <li>Fizetendő ÁFA</li> </ul>                             | <ul> <li>✓ Adóalapba nem számító bevétel</li> <li>✓ Egyéb term. és kezelési költség</li> <li>✓ Fizetendő ÁFA</li> <li>✓ Adóalapba nem számító kiadás</li> </ul> |                 |          |         |  |  |  |  |  |  |  |
|                                                               | Személyi jöve                                                                                                    |                 | 🔀 Mégsem |         |  |  |  |  |  |  |  |
|                                                               | Nyitó                                                                                                    | Adóba besz.bev. | Adó 🔨    |         |  |  |  |  |  |  |  |
| 10 Adóba beszámító bevét.(ÁFA a.)                             |                                                                                                    | 1               | N        |         |  |  |  |  |  |  |  |
| 11 Adóba beszámító bev. (nem ÁFA)                             |                                                                                                    | 1               | N        |         |  |  |  |  |  |  |  |
| 12 Bevétel csökkentése ÁFA-val                                | 2                                                                                                    | 1               | N        |         |  |  |  |  |  |  |  |
| 13 Áruértékesítés                                             |                                                                                                    | 1               | N 🔳      |         |  |  |  |  |  |  |  |
| 20 Adóalapba nem számító bevétel                              |                                                                                                    | N               | 1        |         |  |  |  |  |  |  |  |
| 21 Alkalmazotti SZJA levonás                                  |                                                                                                    | N               | 1        |         |  |  |  |  |  |  |  |
| 22 Alkalmazotti nyugdíji, levon.                              |                                                                                                    | N               |          | Kilépés |  |  |  |  |  |  |  |
|                                                               |                                                                                                    |                 | >        |         |  |  |  |  |  |  |  |

A program értelemszerűen vizsgálja és csak a bevételi, vagy csak a kiadási oldalon jelölhet pénztárkönyvi rovatot egy mozgástípushoz. Az olyan jogcímeknek, melyeknél a fizetendő vagy a levonandó ÁFA mező meg van jelölve, csak a számlák menüpontban lesznek használhatók, mert ÁFA csak számlák esetében lehetséges. Az olyan mozgástípusok, melyeknél ÁFA lehetőség nem létezik, a pénzmozgások menüpontban csak ezek közül választhat.

A programmal történő első könyvelési évben a pénztárkönyvi nyitó értékeket szintén itt lehet megadni. A már meglévő jogcímkódok esetében a módosítás gomb lenyomása után a nyitó mezőben kell azokat rögzíteni.

#### 3.4. Partnerek

A partnertörzsben szerepeltethető minden szállító és vevő, de lehetőség van egy "nyilvántartásban nem szereplő" partner rögzítésére is. Ez esetben az egyszerűsített készpénzes számlák rögzítése során lehetőség van partnernek ezt választani. A tökéletes nyilvántartás érdekében célszerű azonban a partnereket itt rögzíteni (név, cím, adószám megadásával). Az NS kód nevű mező a PmCode NextStep Kereskedelmi rendszerével történő kapcsolódáshoz szükségeltetik az ott is szereplő partnerek könnyebb azonosítása érdekében.

| Partnerek      |                               |             |                  |
|----------------|-------------------------------|-------------|------------------|
| Név            | Soós Béla                     |             | 💾 Felvitel       |
| Cím            | Balatonaliga, Balatoni u. 22. |             |                  |
| Adószám        | 87654321-1-22                 |             |                  |
| Megjegyzés     |                               |             | 👘 Törlés         |
| NS-kód         | Kó                            | i 1         |                  |
|                |                               |             | Rendben          |
| Név szerinti k | eresés:                       |             | 🔀 Mégsem         |
| Kód            | Név                           | Cím 🔼       |                  |
|                | 4 Atlanta Bt.                 | Gyomaend    |                  |
|                | 2 Gyakorló Kft.               | Budapest    |                  |
| -              | 3 Maratoni Tamás              | Mosonmag    |                  |
| <u> </u>       | 1 Soos Béla                   | Balatonalig |                  |
|                |                               |             | <b>T</b> Kilépés |

A partnerek listáján szerepelni fog: a partnerkód, a név, a cím, az adószám, megjegyzés, valamint az NS-kód, amennyiben rendelkezik a PmCode Kft. NextStep Ügyviteli és Kereskedelmi programjával is.

### 3.5. Pénzforgalmi helyek

A program lehetőséget biztosít több bankszámla, vagy pénztár tételeinek rögzítésére is egy pénztárkönyvön belül. Természetesen a pénztárkönyv alakilag ilyenkor nem változik, viszont lehetőség van pénzforgalmi helyenként is kimutatást kérni, könnyítve ezzel akár a banki adatrögzítések utáni ellenőrzést. Pénzforgalmi helyek esetében a kód és a megnevezés megadása kötelező, és természetesen rendszerindításkor a pénzforgalmi hely nyitó pénzkészletének a bevitele szükségeltetik.

| .ód:   | Név:         | Nyitó: |   | T Felvitel  |
|--------|--------------|--------|---|-------------|
| 1      | Pénztár      |        | 0 |             |
| r< ) < |              |        |   | 🖹 Módosítás |
| Kód    | Név          | Nyitó  |   | 👘 Törlés    |
|        | 1 Pénztár    |        | 0 |             |
| 2      | U Bankszámia |        | U | 🗸 Rendben   |
|        |              |        | = | SY Mérsem   |
|        |              |        |   | (A) mogoom  |
|        |              |        |   |             |
|        |              |        |   |             |
|        |              |        |   |             |
|        |              |        |   | N32-2-      |

### 3.6. Tevékenységek

Minden felhasználónak kötelező legalább egy tevékenységet megadni, mely egyben meghatározza az ÁFA elszámolásának a módját, azaz itt eldönthető ha valaki adómentes, vagy normál kategóriába tartozik, illetve az EVA hatálya alá esik. A felvitel gomb lenyomása után egy azonosító kód és megnevezés tetszőleges megadása után választható ki az ÁFA elszámolás módja. Több tevékenységgel rendelkezők esetében akár különböző ÁFA elszámolási módok is lehetségesek tevékenységenként. A tevékenységenkénti különböző pénzügyi kimutatások lehetőséget biztosítanak a felhasználónak a vállalkozás részeinek elemzésére is.

| evéker | nységek      |                     |             |
|--------|--------------|---------------------|-------------|
| Kód:   | Név:         | ÁFA elszámolási mód |             |
| 1      | Kereskedelem | <b>v</b>            |             |
| 14     |              |                     | 🖄 Módosítás |
| Kód    | Név          | ÁFA elsz.mód 🔺      | Törlés      |
| • 1    | Kereskedelem | Normál              |             |
| 2      | Szolgáltatás | Normál              | V Hendben   |
|        |              | E                   | 🔀 Mégsem    |
|        |              |                     |             |
|        |              |                     |             |
|        |              |                     |             |
|        |              | ~                   | 👖 Kilépés   |
|        |              | >                   |             |

# 4. Technikai műveletek

### 4.1. Adatbázis kiválasztása

Az adatbázis elérési útját ezen programrészben kell megadnia.

| Adatbázis szerver            | Szerver neve vagy IP-címe |
|------------------------------|---------------------------|
| 💽 Helyi kiszolgáló           |                           |
| 🔿 Távoli kiszolgáló          |                           |
| Elérési út                   |                           |
| C:\PMCODE\EK\DATABASE\EK.FDB | P                         |
|                              |                           |

Amennyiben nem ismeri pontosan a helyét, akkor javasolt az "Adatbázis kiválasztása" nevű gombra kattintani. Egyedi számítógép esetén hagyományos módon feltelepített program adatbázisa a C:\PmCode\TargyiEszköz\Database\Te.gdb file lesz. Rádiógombok használatával beállíthatja, hogy helyi, vagy távoli kiszolgálón van-e az adatbázis. A rendben gomb aktívvá válása után rákattintva nyugtázhatjuk a helyes kiválasztott adatbázist.

### 4.2. A könyvelendő cég adatai

A program első indításakor nagyon fontos, hogy ezen menürészben a sárga mezővel jelölt részt kötelező jelleggel töltse ki.

| A programot használó vállalko | zás adatai                        | Felvitel  |
|-------------------------------|-----------------------------------|-----------|
| Név                           | Nevenincs János egyéni vállalkozó |           |
| Település                     | Kerekegyháza                      | Módosítá: |
| Cím                           | Toldi u. 11.                      |           |
| Irsz.                         | 1234                              |           |
| Telefon                       | 06-78-123-456                     | 📈 Rendber |
| Telefax                       |                                   |           |
| EMail                         |                                   | X Mégsem  |
| Web                           |                                   |           |
| Adószám                       | 25678922-2-35                     |           |
| EU adóazonosító               |                                   |           |
| Váll. eng./cégjegyzék száma   | EV 112233                         |           |
| Jöv.eng.szám                  |                                   |           |

A programot használó cég adatainak megadására van ezen menüpontban lehetőség. A név megadása kötelező kitöltésű mező, a település, cím, írányítószám, stb. mező tájékoztató jelleggel kerül fel a programba. A rendben gomb megnyomásával rögzítheti az adatokat, melyeket módosíthatja is.

#### 4.3. Regisztrációs szám beállítása

Ezt a programrészt általában egyszer, a telepítéskor kell csak használni, vagy ha további modulokat vásárol a meglévőkhöz. Nagyon fontos hogy a megadott regisztrációs számot pontosan írja be, mert helytelen regisztráció megadása esetén a program \*\*\*DEMO\*\*\* módba vált.

| Regisztrációs szá   | ám beállítása |
|---------------------|---------------|
| Regisztrációs szám: | *** DEMO ***  |
| 🗸 Rendbe            | en 🗙 Mégsem   |

### 4.4. Levelezés beállítása

Ezen menüpontban a levelezési paramétereket lehet beállítani. Meg kell adnia az Ön leveleit kezelő szerver nevét, a saját e-mail címét, valamint a PmCode Kft. support címét. Jelölőnégyzet segítségével további beállításokat eszközölhet: hibajelentés azonnali továbbítása, továbbá hiba esetén a képernyő képének csatolása a jelentéshez. Amennyiben nincs beállítva mindhárom paraméter, akkor a programfrissítés internetről nem kérhető le!

| Levelezés beállítása       |                                   |
|----------------------------|-----------------------------------|
| SMTP szerver neve:         |                                   |
| Saját email-cím:           |                                   |
| Support email-cím:         | support@pmcode.hu                 |
| 🔲 Hibajelentés azonnali to | vábbítása                         |
| 🔲 Hiba esetén a képernyő   | ó képének csatolása a jelentéshez |
| 🗸 ок                       | 🗶 Mégsem                          |

#### 4.5. Adatbázis mentése

Ezt a programrészt akkor használhatjuk, ha működés közben hiba lépett fel és a probléma gyors kezeléséhez programozóra van szükség, illetve ha másolatot szeretnénk készíteni az adatbázisból. A legnagyobb biztonság elérése céljából javasolt a napi munka befejeztével az adatbázisról mentést készíteni, és a mentett állományt időszakonként CD-re, DVD-re vagy egyéb adathordozóra átmásolni, és ezt biztonságos helyen (a számítógéppel lehetőleg nem egy helyiségben) eltárolni! Kétféle mentés között választhat: normál vagy tömörített. Célszerű a tömörített mentést választani, ha e-mailben szeretné az adatbázist továbbítani. A tallózó gomb segítségével kiválaszthatjuk a mentés helyét, továbbá ha gond van az adatbázissal, a mentett állományt e-mailben elküldeni a "Levelezés beállításai" menüpontban megadott support címre.

| Mentés módja                                                 | Mentés helye                 |  |
|--------------------------------------------------------------|------------------------------|--|
| <ul> <li>Normál mentés</li> <li>Tömörített mentés</li> </ul> | C:\PmCode\EK\Mentes          |  |
| LOADDIG2                                                     |                              |  |
| Mentett állomány email                                       | ban küldése az alábbi címre: |  |

#### 4.6. Mentés visszatöltése

Ennek a programrésznek a használata nagyfokú körültekintést igényel. Használata csak abban az esetben javasolt, ha adatai elvesztek, vagy sérültek. **Figyelem! Használata előtt kérje ki a programozó véleményét!** 

|                                    | ОК                           |       |
|------------------------------------|------------------------------|-------|
|                                    |                              |       |
| 🦹 Mentett adatbázis visszatölté    | se                           | _ 🗆 🔀 |
| Visszatöltendő állomány            |                              |       |
| C:\PmCode\EK\Mentes\EkBackup_20    | 06-10-25_11-01-36.sav        |       |
| Visszatöltés típusa                | Adatbázis helye              |       |
| 💽 Az aktuális adatbázis felülírása | C:\PMCODE\EK\DATABASE\EK.FDB | 8     |
| O Új adatbázis létrehozása         |                              |       |
|                                    |                              |       |
|                                    |                              |       |

Reméljük, kellő információt kapott ahhoz, hogy programunkat zökkenőmentesen használhassa. Bármilyen további kérdéssel forduljon bizalommal a PmCode Kft-hez.

A rendszer működtetéséhez sok sikert kíván a

**PmCode Kft.** 4400 Nyíregyháza, Sólyom u. 18-20. Telefon: (42) 490-158 Telefax: (42) 500-091 Tel.: (30) 94-56-928 (30) 92-89-087 (30) 25-77-644 (30) 97-89-759 E-mail: <u>info@pmcode.hu</u> Web: www.pmcode.hu

<sup>©</sup> PmCode Kft. – Egyszeres Könyvvitel